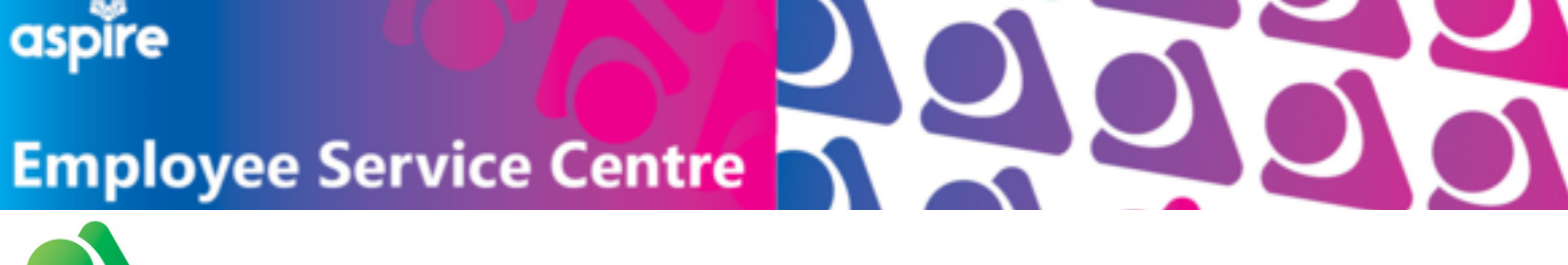

# **MyNLPortal** Guidance for iPhone Users

## Locate and tap to open the blue **'App Store'** icon on your mobile device

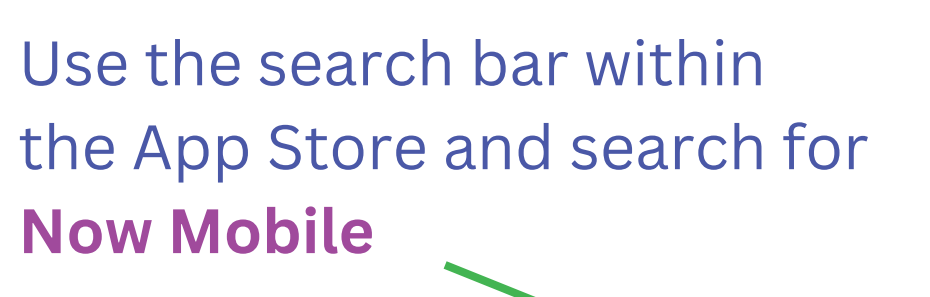

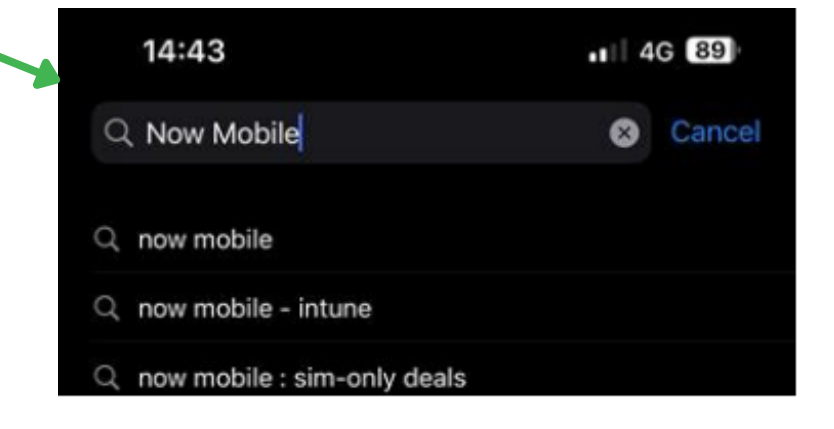

pp Store

When you find the Now Mobile application, select the **GET** button on the top right of the app

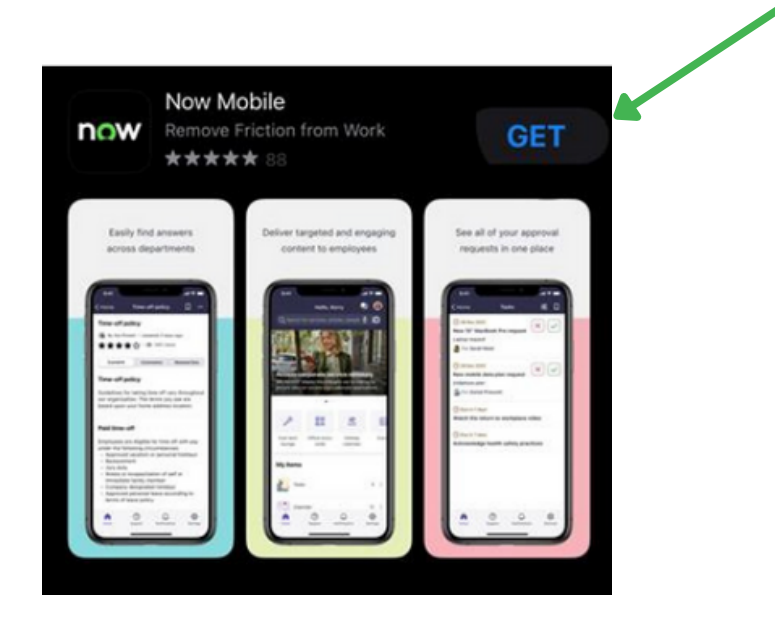

This will download the application onto your device

arii 46 🖽

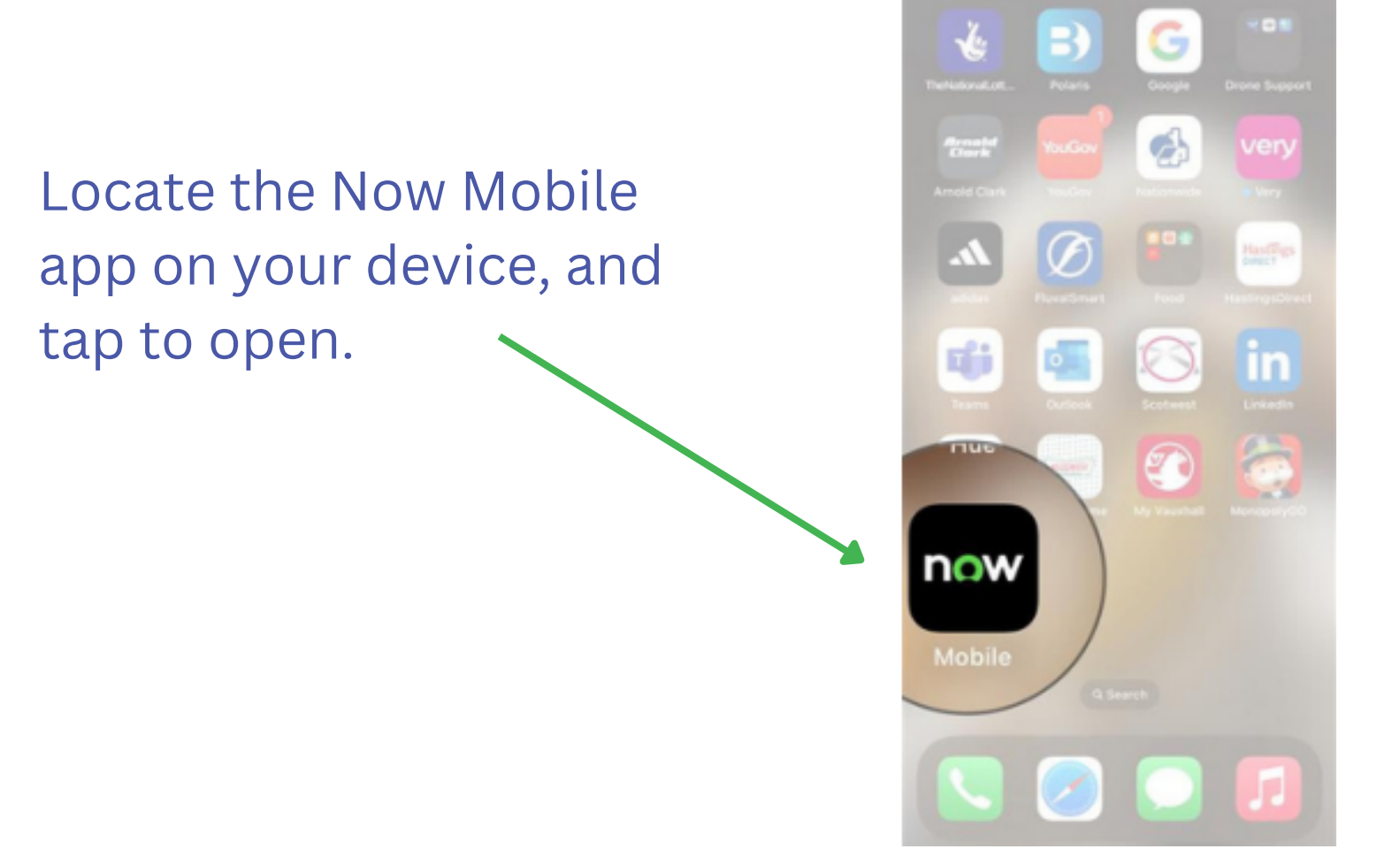

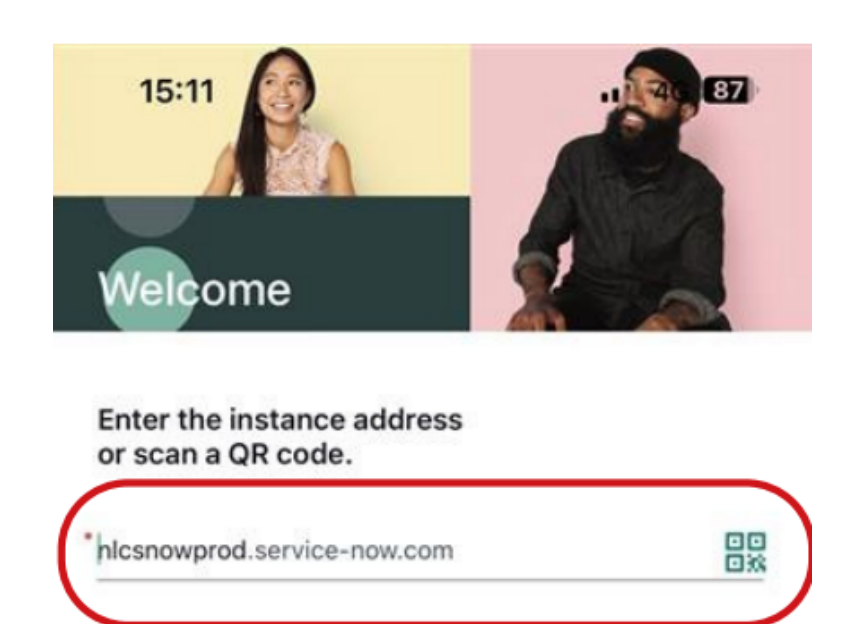

In the field marked with a red \* input;

15:11

Nickname (Optional)

Save and log in

4G 87

### nlcsnowprod.service-now.com

| Input vour Username           | Cancel 🔒 csnowprod.service-now.com | A C    | 2 |
|-------------------------------|------------------------------------|--------|---|
| (7 digit employee number)     | servicenow                         |        |   |
|                               | User name                          |        | ٦ |
| Input your Password           | Password                           | ۲      | - |
| (This will be emailed to you) |                                    | Log in |   |
|                               | Use external login                 |        |   |
|                               |                                    |        |   |
| Single Sign-On Users          | will log in via 'Use               |        |   |
| External login' and           | l inputting their                  |        |   |
| northlan.gov.uk em            | ail and password                   |        |   |

# When you have logged in successfully, you should see a screen similar to this:

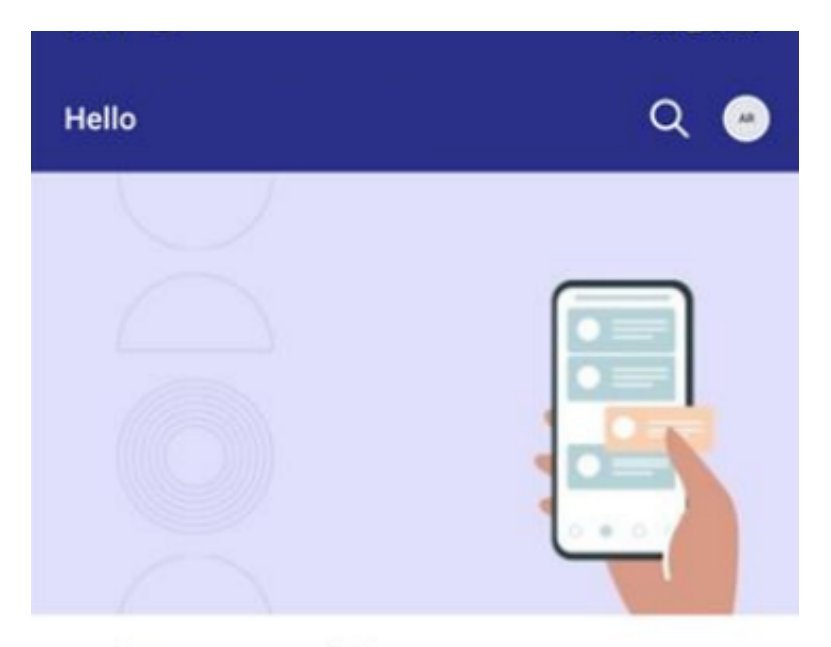

#### Welcome to Mobile!

Complete tasks, track requests, and discover powerful workplace support at your fingertips.

### My items

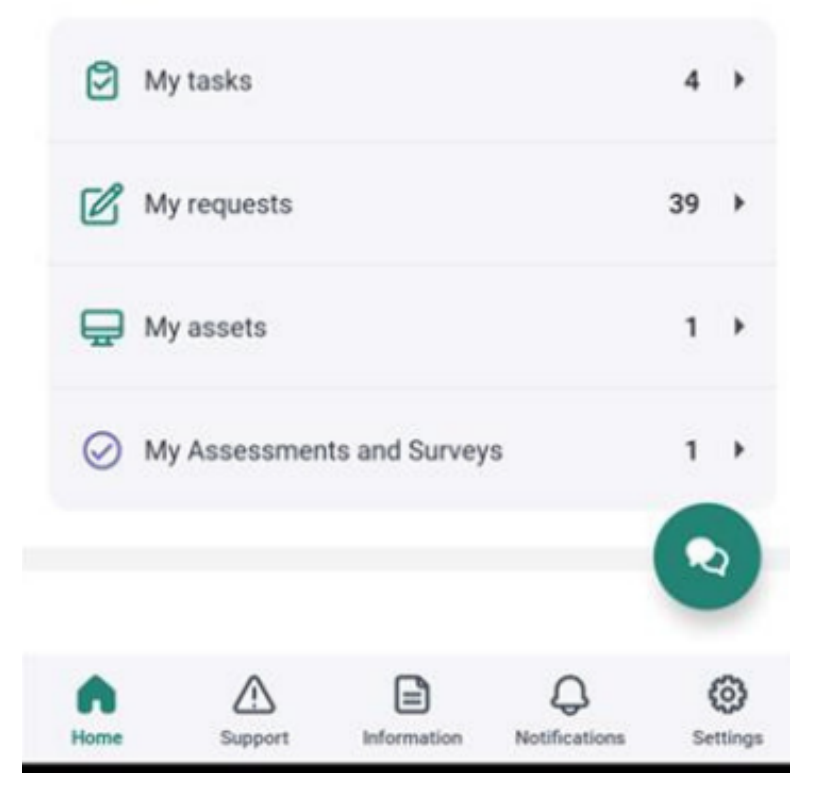